## Teacher Verification by Student Transcript

Step 1

| Pages        | My Info                                                            | Student                | Attendance                                                                                                    | Gradebook        | Planner         | Assessment               | PD                | Tools               |
|--------------|--------------------------------------------------------------------|------------------------|----------------------------------------------------------------------------------------------------|------------------|-----------------|--------------------------|-------------------|---------------------|
| Step 2       |                                                                    |                        |                                                                                                    |                  |                 |                          |                   |                     |
| Pages        | Му                                                                 |                        |                                                                                                    |                  |                 |                          |                   |                     |
| Student      | List                                                               |                        |                                                                                                    |                  |                 |                          |                   |                     |
| Details      |                                                                    |                        |                                                                                                    |                  |                 |                          |                   |                     |
| Contacts     |                                                                    |                        | Teachers:                                                                                                    |                  |                 |                          |                   |                     |
| Attendanc    | Attendance Choose one student from each section you are teaching t |                        |                                                                                                    |                  |                 |                          |                   | erm.                |
| Conduct      |                                                                    |                        | <ol> <li>Student Top Tab – Choose one student from 1<sup>st</sup> section</li> <li>Click on the transcript side tab.</li> <li>If you have completed the grade posting process you will see the students score under the appropriate T Column (1<sup>st</sup> 9 weeks = T1) next to your class.</li> </ol> |                  |                 |                          |                   |                     |
| Acade nic    | s                                                                  |                        |                                                                                                    |                  |                 |                          |                   |                     |
| Transcript   |                                                                    |                        |                                                                                                    |                  |                 |                          |                   |                     |
| Assessme     | ents                                                               |                        |                                                                                                    |                  |                 |                          |                   |                     |
| Schedule     |                                                                    |                        |                                                                                                    |                  |                 |                          |                   |                     |
| Membersh     | ip                                                                 |                        |                                                                                                    |                  |                 |                          |                   |                     |
| Transactio   | ns                                                                 |                        |                                                                                                    |                  |                 |                          |                   |                     |
| Document     | s                                                                  |                        |                                                                                                    |                  |                 |                          |                   |                     |
| Step 3       |                                                                    |                        |                                                                                                    |                  |                 |                          |                   |                     |
| Year Grade   | Master Schedule > Cou                                              | rse SchoolCourse > Des | cription Master Schedule > Ter                                                                                                    | T1 T2 T3 T4 TCAF | S1Avg S2Avg iek | dA120 FG Credit Recovery | Credit Transfer S | chool School > Name |
| $\downarrow$ |                                                                    |                        |                                                                                                    |                  |                 |                          |                   |                     |
|              |                                                                    |                        | T1                                                                                                    | T2 T3            | T4 TCA          | P S1Avg                  | \$2Avg            |                     |

If you do not see the score here. you did not successfully post your grades. Please revisit the step-by-step guide available in the ITPDC District-Wide Resource Notebook